## **Using Email Wizard**

Below is an example, showing how to contact boarding house parents

1. In Pupil Manager, click on Custom Search, then Query Builder, and in Data Field select Boarding House - TEXT

| 🖗 Pupil Manager ★                                                                         |
|-------------------------------------------------------------------------------------------|
| Current Pupils Applicants Former Pupils Custom Group Manager Add Pupil Management Options |
| 🔍 Custom Search 🛛 👔 Surname 🔟 Year Group 🚳 House 🍃 Reports 🔗 Templates 📲 Statistics 🕴     |
| Rew Search                                                                                |
| Basic Academic Activities Custom Groups Multiple View Custom View Query Builder Saved     |
| Custom Student Search - Advanced Search                                                   |
| Vse the tools below to find records using the custom query builder below.                 |
| - Custom Search - Clause Number 1:                                                        |
| Data Field: Boarding House - TEXT V Query Type: Like V                                    |
| Query:                                                                                    |
| Brackets: Click here to include in nested brackets                                        |
| Inc Another: Click here to add another clause to this query.                              |
| - Search:                                                                                 |
| Include Admissions Students in this search                                                |
| □ Include Past Students in this search                                                    |
|                                                                                           |
|                                                                                           |

2. Then change the Query Type to 'Equals' and click on the Houses that you want (hold down the Control key to select multiple houses), then click Search:

| 🕼 Pupil Manager                            | *                                                                                               |
|--------------------------------------------|-------------------------------------------------------------------------------------------------|
| Current Pupils App                         | licants Former Pupils Custom Group Manager Add Pupil Management Options                         |
| 🔍 Custom Search 🛛 🚮                        | Surname 🔟 Year Group 🚳 House 📄 Reports 🔗 Templates 🛛 🚮 Statistics 🛛 🧐                           |
| 🚺 🔍 New Search                             |                                                                                                 |
| Basic Academic                             | Activities Custom Groups Multiple View Custom View Query Builder Saved                          |
| Custom St<br>Use the tools I               | udent Search - Advanced Search<br>below to find records using the custom query builder below.   |
| Data Field:                                | Boarding House - TEXT V Query Type: Equals V                                                    |
| Query:                                     | BLANK VALUE (NULL FIELD)                                                                        |
| Brackets:<br>Inc Another:                  | □ Click here to include in nested brackets<br>□ Click here to add another clause to this query. |
| Search:<br>Include Admis<br>Include Past S | sions Students in this search<br>itudents in this search                                        |

3. Now select the pupils that you want by ticking their names, and on the right-hand side drop down 'Selected Pupils' choose the option right at the bottom of the list 'Email Wizard':

| . δii Pupil Manager ★                                                                     | <u>₩</u> © ⊖ ⊗                        |
|-------------------------------------------------------------------------------------------|---------------------------------------|
| Current Pupils Applicants Former Pupils Custom Group Manager Add Pupil Management Options |                                       |
| 🔍 Custom Search 🛛 👔 Sumame 🔞 Year Group 🚳 House 🔛 Reports 🔗 Templates 🕋 Statistics 🚳      |                                       |
| 1 4 Back to Otlaria D/5-25 V Group by V 2 2 7 Dupla (5M 27)                               | Selected Pupis                        |
| Pupifs Name (Pre Name)                                                                    |                                       |
| 🛛 🔲 🖻 🧏 Faarug Adegunwa                                                                   | F - 3 - 4 - 5 - 7 -                   |
| I I A Moravo Akintonde                                                                    | P - 3 0 4 5 7                         |
| 2 1 3 3 Olumide Akintonde                                                                 | II 🛛 🖓 💰 🔻                            |
| C 1 3 S Ouze Aktor                                                                        | 🚩 - 🔝 🔜 🐗 💰 🝸                         |
| 🔁 🧮 🗄 🔮 Anton Amend                                                                       | - 👷 🗵 🗔 🏘 💰 🍸                         |
| 🔽 🚺 🖻 🔮 Ceekpologbe Aziegbe (Michael)                                                     | P 🚖 🖾 📖 🦛 🛸 🍸                         |
| 🗹 🚹 🗄 🔒 Geyanhu Aziegbe (Yobel)                                                           | 🕮 🛄 🦂 😴                               |
| 🗌 🔟 🚨 Ander Bañuelos Aramburu                                                             | 🔝 🔜 🥔 😤 🕅                             |
| 📄 🧮 😫 🔓 Gonzalo Baro Guisado                                                              | P 👷 🖾 💷 🚑 💆 🍸                         |
| 🗌 🔤 😫 Saniel Boegi (Dani)                                                                 | P 👷 🔝 📖 🏘 🥌 🎙                         |
| 🗌 🔝 🚨 🕹 Lorenzo Bonmertini Fini                                                           | · · · · · · · · · · · · · · · · · · · |
| 🗌 🔠 🗟 Amber Boothman                                                                      | · · · · · · · · · · · · · · · · · · · |
| 🔲 🖩 🗟 💈 Epineri Buintaria (Eppy)                                                          |                                       |
| C III II A Messke Buintaria (Mess)                                                        | · · · · · · · · · · · · · · · · · · · |
| B d a Alexander Bull (A)                                                                  | 1                                     |
| L B S - Thomas Bull (Tom)                                                                 | 7 @ B B E E E E E E                   |
| Bit di 🕹 Toby Bury                                                                        | · · · · · · · · · · · · · · · · · · · |
| a sobel Casson-Crook (Iso)                                                                | T @ W W W                             |
|                                                                                           |                                       |
|                                                                                           |                                       |
| C SE & S & Seligarin Grade (sen)                                                          |                                       |
|                                                                                           |                                       |
|                                                                                           |                                       |
| I BE See Developer Thomas                                                                 |                                       |
|                                                                                           |                                       |
| 1                                                                                         |                                       |

## 4. On the pop-up window, select 'Contacts for the selected pupils' and click next:

| 🛇 Email Wizard - Google Chrome                                                                                                    | -      |       | × |
|----------------------------------------------------------------------------------------------------|--------|-------|---|
| warminster.isams.cloud/modules/studentmanagement/communication/commswizard.asp?type=Email&u                                                                                                    | module | eld=i | Q |
| Email Wizard<br>Use this wizard to send Email messages to pupils and their contacts                                                                                                    |        |       |   |
| Welcome to the Email wizard. Please select the type of recipients to include in this correspondence.                                                                                                    |        |       |   |
| Message Recipients:<br>Select this option to include all of the selected pupils as message recipients<br>Contacts for the selected pupils<br>Select this option to include contacts as message recipients<br>Select this option to include contacts as message recipients |        |       |   |

## 5. Now select the type of contact you want (in this case parents):

| 🔄 Email Wizard - Google Chrome                                                                    | - 🗆 ×                   |
|---------------------------------------------------------------------------------------------------|-------------------------|
| warminster.isams.cloud/modules/studentmanagement/communication/commswizard.asp?                   | type=Email&moduleId=i 🔍 |
| Email Wizard<br>Use this wizard to send Email messages to pupils and their contacts               |                         |
| Relation Type         Contact Group         Filter by Address Type         Filter by Contact Type |                         |
| Relation                                                                                          | Contacts                |
| 🗆 💐 Aunt                                                                                          | 1 contact 🔺             |
| 🗌 💐 Father                                                                                        | 1 contact               |
| 🗋 👯 Grandfather                                                                                   | 1 contact               |
| 🗆 💐 Guardian                                                                                      | 4 contacts              |
| 🔽 🦉 Parents                                                                                       | 6 contacts              |
| 🗆 🦉 Uncle                                                                                         | 1 contact               |
|                                                                                                   |                         |

6. You then get a screen to confirm the recipients:

| <ul> <li>warminster.isams.cloud/modules/studentmanagement/communication/commswizard.asp?type=Email&amp;moduleId=i</li> <li>Email Wizard Use this wizard to send Email messages to pupils and their contacts</li> <li>Contact</li> <li>Relation</li> <li>Address Type</li> <li>Address Type</li> <li>Address Typ</li></ul>                                                                                                    | 🕙 Er                | mail Wiz                       | ard - Google Chrome                                            |                   | -            | ۵     | ב     | ×     |
|----------------------------------------------------------------------------------------------------|---------------------|--------------------------------|----------------------------------------------------------------|-------------------|--------------|-------|-------|-------|
| Email Wizard       Relation       Address Type       Image: Contact         Contact       Contact       Relation       Address Type       Image: Contact         Family:       Morayo Akintonde, Olumide Akintonde       1 contact         Image: Contact       Image: Contact       1 contact         Image: Contact       Image: Contact       1 contact         Image: Contact       Image: Contact       2 contacts         Image: Contact       Image: Contact       2 contacts         Image: Contact       Image: Contact       Image: Contact         Image: Contact       Image: Contact       2 contacts         Image: Contact       Image: Contact       Image: Contact         Image: Contact       Image: Contact       Image: Contact         Image: Contact       Image: Contact       Image: Contact         Image: Contact       Image: Contact       Image: Contact         Image: Contact       Image: Contact       Image: Contact         Image: Contact       Image: Contact       Image: Contact         Image: Contact       Image: Contact       Image: Contact         Image: Contact       Image: Contact       Image: Contact         Image: Contact       Image: Contact       Image: Contact         Image: C                                                                                                    |                     | warmi                          | nster.isams.cloud/modules/studentmanagement/communication/comm | nswizard.asp?type | e=Email&mod  | uleld | =i    | Q     |
| Contact       Relation       Address Type       Image: Contact         Image: Contact       Family:       Morayo Akintonde, Olumide Akintonde       1 contact         Image: Contact       Image: Contact       Image: Contact       1 contact         Image: Contact       Image: Contact       Image: Contact       Image: Contact         Image: Contact       Image: Contact       Image: Contact       Image: Contact         Image: Contact       Image: Contact       Image: Contact       Image: Contact         Image: Contact       Image: Contact       Image: Contact       Image: Contact         Image: Contact       Image: Contact       Image: Contact       Image: Contact         Image: Contact       Image: Contact       Image: Contact       Image: Contact         Image: Contact       Image: Contact       Image: Contact       Image: Contact         Image: Contact       Image: Contact       Image: Contact       Image: Contact         Image: Contact       Image: Contact       Image: Contact       Image: Contact         Image: Contact       Image: Contact       Image: Contact       Image: Contact         Image: Contact       Image: Contact       Image: Contact       Image: Contact         Image: Contact       Image: Contact       Image: Contact                                                                                                    | Emai<br>U           | <b>il Wizaro</b><br>Jse this w | izard to send Email messages to pupils and their contacts      |                   |              |       |       |       |
| Image: Constant Second Home       1 contact         Image: Second Home       Image: Second Home         Image: Second Home       Image: Second Home         Image: Image: Imag                                                                                                    |                     |                                | Contact                                                        | Relation          | Address Type | ₹.    | ٩.    | 9     |
| Image: Contracts       Parents       Home       Image: Contracts         Image: Contracts       Image: Contracts       Image: Contracts         Image: Contracts       Image: Contracts<                                                                                                    |                     | Family:                        | Morayo Akintonde, Olumide Akintonde                            |                   |              | 1     | conta | act 👘 |
| Image: Second Home       2 contacts         Image: Second Home       Image: Second Home         Image: Second Home       Image: Second Home         Image: Second Home       Image: Second Home         Image: Second Home       Image: Second Home         Image: Second Home       Image: Second Home         Image: Second Home       Image: Second Home         Image: Second Home       Image: Second Home         Image: Second Home       Image: Second Home         Image: Second Home       Image: Second Home         Image: Second Home       Image: Second Home         Image: Second Home       Image: Second Home         Image: Second Home       Image: Second Home         Image: Second Home       Image: Second Home         Image: Second Home       Image: Second Home                                                                                                    | <b>~</b>            | <b>si</b> , #.                 | Mr & Mrs Akintonde                                             | Parents           | Home         | 7     |       | 4     |
| Image: Construction     Parents     Home     Tem     Tem       Image: Construction     Parents     Second Home     Tem     Tem       Image: Construction     Parents     Second Home     Tem     Tem       Image: Construction     Parents     Home     Tem     Tem       Image: Construction     Parents     Home     Tem     Tem       Image: Construction     Parents     Home     Tem     Tem       Image: Construction     Parents     Home     Tem     Tem       Image: Construction     Parents     Second Home     Tem     Tem                                                                                                    |                     | Family:                        | Osaze Aletor                                                   |                   |              | 2 0   | :onta | cts   |
| Image: Second Home     Parents     Second Home       Image: Second Home     Image: Second Home       Image: Second Home     Image: Second Home       Image: Second Home     Image: Second Home       Image: Second Home     Image: Second Home       Image: Second Home     Image: Second Home       Image: Second Home     Image: Second Home       Image: Second Home     Image: Second Home       Image: Second Home     Image: Second Home       Image: Second Home     Image: Second Home                                                                                                    |                     | <b>si</b> , #.                 | Mr & Mrs Aletor                                                | Parents           | Home         | 7     |       | 4     |
| Image: Contract of the second second seco | <ul><li>✓</li></ul> | <b>si</b> , P.                 | Mr & Mrs Aletor                                                | Parents           | Second Home  | 7     |       | 4     |
| Image: Second Home     Parents     Home     -       Image: Second Home     2 contacts       Image: Second Home     2 contacts       Image: Second Home     2 contacts       Image: Second Home     2 contacts                                                                                                    |                     | Family:                        | Anton Amend                                                    |                   |              | 1     | conta | ect   |
| Image: Second Home       2 contacts         Image: Second Home       2 contacts         Image: Second Home       2 contacts         Image: Second Home       2 contacts         Image: Second Home       2 contacts         Image: Second Home       2 contacts                                                                                                    |                     | <b>si</b> , #.                 | Mr & Mrs Amend                                                 | Parents           | Home         | -     | -     | •     |
| Image: Second Home     Image: Second Home       Image: Second Home     Image: Second Home                                                                                                    |                     | Family:                        | Osekpologbe Aziegbe, Oseyanhu Aziegbe                          |                   |              | 2 0   | conta | cts   |
| 💟 🤹 🖷 Mr & Mrs Aziegbe Parents Second Home 🖼 🧃                                                                                                    |                     | <b>si</b> , 7,                 | Mr & Mrs Aziegbe                                               | Parents           | Home         | 7     |       | 4     |
|                                                                                                    |                     | <b>si</b> , 🕋                  | Mr & Mrs Aziegbe                                               | Parents           | Second Home  | -     |       |       |

## 7. You will then see a pop-up to check you are happy with your choices:

| 🕙 Email Wizard - Google Chron                    | ne                                                              | -            |          | $\times$ |
|--------------------------------------------------|-----------------------------------------------------------------|--------------|----------|----------|
| warminster.isams.cloud                           | /modules/studentmanagement/communication/commswizard.asp?type=  | =Email&modu  | uleld=i. | Q        |
| Email Wizard<br>Use this wizard to send Email me | warminster.isams.cloud says<br>Wizard Complete                  |              |          |          |
| Contact                                          | The wizard is complete based on your selections. Do you want to | Address Type | <b>-</b> |          |
| <b>Family:</b> Morayo Akintonde, Ol              | continue with these choices?                                    |              | 1 con    | tact 🔺   |
| 🗹 🤹 🖷 Mr & Mrs Akintonde                         | OK Canad                                                        | Home         | 🔁 関      | 4        |
| Family: Osaze Aletor                             | OK                                                              |              | 2 cont   | acts     |
| 🔽 🤹 🖃 Mr & Mrs Aletor                            | Parents                                                         | Home         | 🔁 🖣      |          |
| 🔽 💰 🖃 Mr & Mrs Aletor                            | Parents                                                         | Second Home  | 7        |          |

8. Click OK, and you will go through to a screen to compose and send your email:

| and manual 1 cm | 1/5 <b>5</b>  |                | dan <b>F</b> Mad | C class     | Mr. dam      |              |               |              |        |              |      |            |          |            |   |   | _ |
|-----------------|---------------|----------------|------------------|-------------|--------------|--------------|---------------|--------------|--------|--------------|------|------------|----------|------------|---|---|---|
| end E-Mail   [] | view Summa    | iry   🛄 Pre    | view E-Mail      | Close       | window       |              |               |              |        |              |      |            |          |            |   |   |   |
| lessage Re      | cipients      | Attachments    | s   Op           | ions        |              |              |               |              |        |              |      |            |          |            |   |   |   |
| Properties:     |               |                |                  |             |              |              |               |              |        |              |      |            |          |            |   |   |   |
| E               | Mail Subject: |                |                  |             |              |              |               |              |        |              |      |            |          |            |   |   |   |
|                 |               | For this e-ma  | il to be sent    | ou must e   | nter a subje | ct above.    |               |              |        |              |      |            |          |            |   |   |   |
| Mer             | ge Template:  | Select a ten   | nplate           |             |              |              |               |              |        |              |      |            |          |            |   | ~ |   |
|                 |               | Selecting a te | emplate will o   | verwrite an | y content c  | urrently ent | ered into the | editor below | 1.     |              |      |            |          |            |   |   |   |
| Select STUDENT  | Field         |                |                  | ~           | Select F     | PARENT/CO    | NTACT Field   | ~            | Select | 5CHOOL Field | •    | Select OTH | ER/USEFU | L Field    |   | 、 | • |
| 52 Q F          | ont -         | Size -         | X 6              | ē ē         | •            | -            | 3 I U         | <u>A</u> - I |        |              | = := | -          |          | <b>ə</b> ç | - |   |   |
|                 |               |                |                  |             |              |              |               |              |        |              |      |            |          |            |   |   |   |
|                 |               |                |                  |             |              |              |               |              |        |              |      |            |          |            |   |   |   |
|                 |               |                |                  |             |              |              |               |              |        |              |      |            |          |            |   |   |   |
|                 |               |                |                  |             |              |              |               |              |        |              |      |            |          |            |   |   |   |
|                 |               |                |                  |             |              |              |               |              |        |              |      |            |          |            |   |   |   |